## WERYFIKACJA PODPISU W PLIKU PDF

Jeśli ikona podpisu ma postać żółtego znaku zapytania, to znaczy, że Acrobat Reader na tym komputerze nie zna jeszcze certyfikatu, którym został podpisany plik zaświadczenia.

1. Aby zweryfikować podpis elektroniczny na zaświadczeniu, należy otworzyć je w programie Acrobat Reader.

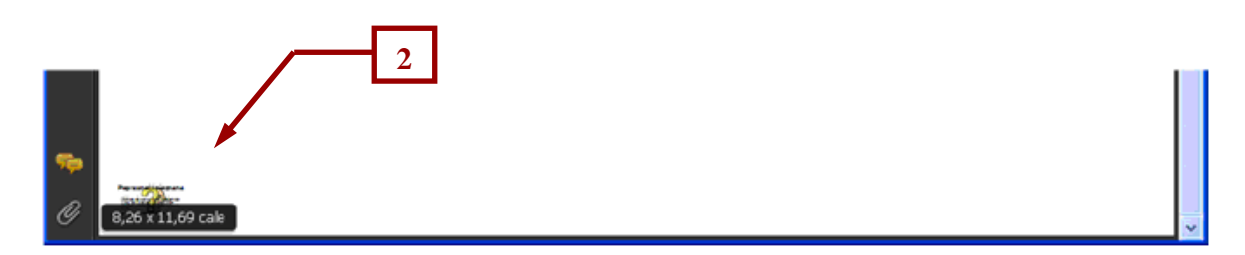

2. Klikamy na symbol znajdujący się w lewym dolnym rogu zaświadczenia.

| Stan za | atwierdzania podpisu                                                                                                    |  |  |  |  |  |
|---------|----------------------------------------------------------------------------------------------------|--|--|--|--|--|
| 43      | Ważność podpisu jest NIEZNANA.<br>- Dokument nie został zmieniony z powodu zastosowania tego podpisu.<br>- Tożsamość autora podpisu jest nieznana, ponieważ nie została dołączona do listy<br>zaufanych tożsamości. |  |  |  |  |  |
|         | 3                                                                                                    |  |  |  |  |  |
|         | Informacje prawne Właściwości podpisu Zamknij                                                                                                    |  |  |  |  |  |

3. Następnie należy kliknąć na "Właściwości podpisu".

| Podpisarry przez :   | Poka2 certyfkat                                                                           |
|----------------------|-------------------------------------------------------------------------------------------|
| Powód:               | Elektroniczne za Owiadczenie PIIB                                                         |
| Data:                | 2010/06/02 13:40:59 +02'00' Położenie: Warszawa, Polska                                   |
| Informacje o w       | azności                                                                                   |
| S Dokumen            | it nie został zmieniony z powodu zastosowania tego podpisu.                               |
| Tożsamo<br>zaufanyci | ść autora podpisu jest nieznana, ponieważ nie została dołączona do listy<br>h tożsamości. |
| 👍 Data/cza           | s podpisu pochodzi z zegara w komputerze autora podpisu.                                  |
|                      |                                                                                           |

4. W polu właściwości wybieramy opcję "Pokaż certyfikat...".

| lokaż wszystkie znalezie                    | one ścieżki certyfikacji                                 |                                                                                                    |
|---------------------------------------------|----------------------------------------------------------|----------------------------------------------------------------------------------------------------|
| Adam Kuśmierczyk                            | Podsumowanie Szcze                                       | egóły Unieważnienie Zaufanie Zasady Informacje prawne<br>CERTUM QCA<br>Unizeto Technologies S.A.<br>2010/05/12 16:00:26 +02'00'<br>2012/05/11 16:00:26 +02'00'<br>Podpisz dokument |
| Wybrana ścieżka cer<br>Kontrola zatwierdzen | tyfikatu jest prawidłowa:<br>nia ścieżki została wykonan | na w 2010/06/02 13:40:59 +02'00'                                                                                                    |

5. Klikamy w zakładkę "Zaufanie", aby przejść do okna dodawania certyfikatu do zaufanych.

| Podsumov<br>Ten cer                                                                          | vanie<br>tyfikat                                                                           | Szczegóły<br>nie jest zau                                          | Unieważnienie<br>fany, | Zaufanie        | Zasady    | Informacje prawne   |
|----------------------------------------------------------------------------------------------|--------------------------------------------------------------------------------------------|--------------------------------------------------------------------|------------------------|-----------------|-----------|---------------------|
| Ustaw                                                                                        | lenia :                                                                                    | zaufania                                                           |                        |                 |           |                     |
| ×                                                                                            | Podp                                                                                       | isz dokumer                                                        | ity lub dane           |                 |           |                     |
| ×                                                                                            | Zatw                                                                                       | ierdź dokum                                                        | enty                   |                 |           |                     |
| ×                                                                                            | Zasto                                                                                      | Zastosuj dynamiczną zawartość osadzoną w dokumencie certyfikowanym |                        |                 |           | ncie certyfikowanym |
| ×                                                                                            | Uruchom JavaScript z wysokim priorytetem, które są osadzone w dokumencie<br>certyfikowanym |                                                                    |                        |                 |           |                     |
| Wykonaj uprzywilejowane operacje systemowe (związan<br>drukowaniem, dostępem do plików itp.) |                                                                                            |                                                                    |                        | ązane z siecią, |           |                     |
|                                                                                              |                                                                                            |                                                                    | Dodaj do zau           | fanych tożs     | amości. A | 6                   |
|                                                                                              |                                                                                            |                                                                    |                        |                 |           |                     |
|                                                                                              |                                                                                            |                                                                    |                        |                 |           |                     |
|                                                                                              |                                                                                            |                                                                    |                        |                 |           |                     |

6. Następnie klikamy "Dodaj do zaufanych certyfikatów..." dodając w ten sposób certyfikat do zaufanych.

| bez | pieczenie programu Acrobat 🛛 🛛 🔀                                                                                                    |              |
|-----|----------------------------------------------------------------------------------------------------|--------------|
| !   | Po zmianie ustawień zaufania, wszelkie zmiany będą widoczne po powtórnym<br>zatwierdzeniu podpisów.<br>Nie zaleca się przyznawąnia zaufania certyfikatom bezpośrednio z dokumentów.<br>Czy na pewno chcesz wygonać tę operację? | ym<br>Imeric |
|     | OK Anuluj                                                                                                    |              |

7. Akceptujemy klikając "OK" i akceptujemy użycie certyfikatu klikając "OK".

| zane szczegóły odr      | noszą się do zaznaczonego wpisu.                                                                                                    |
|-------------------------|----------------------------------------------------------------------------------------------------|
| 'okaż wszystkie znalezi | one ścieżki certyfikacji                                                                                                    |
| Adam Kuśmierczyk        | Podsumowanie       Szczegóły       Unieważnienie       Zaufanie       Zasady       Informacje prawne         Wydane przez:       CERTUM QCA       Unizeto Technologies S.A.       Unizeto Technologies S.A.         Ważny od:       2010/05/12 16:00:26 +02'00'       Unizeto Technologies S.A.         Ważny do:       2012/05/11 16:00:26 +02'00'         Planowane użycie:       Podpisz dokument |
| Wybrana ścieżka cer     | tyfkatu jest prawidłowa:                                                                                                    |

8. Aby wyjść z okna "Przeglądów certyfikatów" klikamy "OK".

| imowanie Do           | rument Autor podpisu Data/Cza                    | as 🛛 Informacje prav | vne                  |  |
|-----------------------|--------------------------------------------------|----------------------|----------------------|--|
| iisany przez:         |                                                  |                      | Pokaź certyfikat     |  |
| Powód:                | Elektroniczne za 🗆 wiadczanie PI                 | 18                   |                      |  |
| Data:                 | 2010/06/02 13:40:59 +02'00'                      | Położenie:           | Warszawa, Polska     |  |
| nformacje o wa        | źności                                           |                      |                      |  |
| 😸 Dokumen             | nie został zmieniony z powodu za                 | astosowania tego p   | odpisu.              |  |
| Tożsamo:<br>zaufanych | ć autora podpisu jest nieznana, p<br>tožsamości. | onieważ nie została  | a dołączona do listy |  |
| 🝐 Data/czas           | podpisu pochodzi z zegara w kon                  | nputerze autora pot  | lpisu.               |  |
|                       |                                                  |                      |                      |  |
|                       | srzony za pomocą Adobe Acrobat.                  |                      |                      |  |
| idpis został utw      |                                                  |                      |                      |  |

- 9. Następnie wybieramy "Weryfikuj podpis".
   10. Po weryfikacji klikamy "Zamknij".

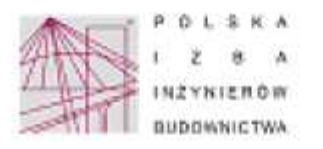

| Zadwiadczenie   |  |
|-----------------|--|
| ARC-FY7-34K-OUE |  |

| adres zomieszkania                                                                                     | ***************************************                                                                                                    |                   |
|----------------------------------------------------------------------------------------------------|----------------------------------------------------------------------------------------------------|-------------------|
| jest crionklern                                                                                        |                                                                                                    | Ng#7              |
| ubetpiectenie od ad pav                                                                                | iedziaładzi cywikacji                                                                                                    |                   |
| Niniejsze zołwiadszenie                                                                                | est wathe do de la                                                                                                    |                   |
| Zalwadczesie sostała wyg<br>weryfikowanym proy pamocj                                                  | nerowane elotronicznie i sourosone bezpiecznym podpiesm elektronic<br>wstrwgo levalifikowanego certyfiliotu w driuproc                                                                                                    | nya               |
| Dining, maanimise Cambridge Starlage of                                                                | Diragoniji Rady                                                                                                    |                   |
| Epothe art, 5 art 3 artane 3 de<br>articlarities applicant beginner<br>stansactive por angetter stands | 18 worksta 2001 i. u popular eksteriorginet (D. U. 2001 $\otimes$ 181 pp. 1400 daes w z<br>n polyteke katologiczen aktologiczen polytoproce zajekają kolifikacieną za 5/4<br>pracijel dokumental oparazije polytoproce wyzoną zajekaj tro ( | en fod<br>Afur 14 |
|                                                                                                    |                                                                                                    |                   |
|                                                                                                    |                                                                                                    |                   |
| <ul> <li>Morythację poprawoski<br/>arrythacyjnego zastatalo<br/>kontaktająć sięż biarwe wto</li> </ul> | danych w miningogen taolacaddaeshu morea sprawdod oo persong ma<br>na na dhoene Parkdog biby hofyninsten Bukhawnitwa <u>www.prik.org</u><br>imeg.Dingginwej.Uky Wajninsten Bukhawnithwa.                                                    | 5.4               |
| votes part providing                                                                                   |                                                                                                    |                   |
|                                                                                                    |                                                                                                    |                   |

11. Po zatwierdzeniu podpisu, ikona w lewym dolnym rogu strony powinna wygladać następująco.